## **Managing Events**

### **STEP 1**

Visit eku.campuslabs.com/engage, and click "Sign In" in the upper right corner (as seen below).

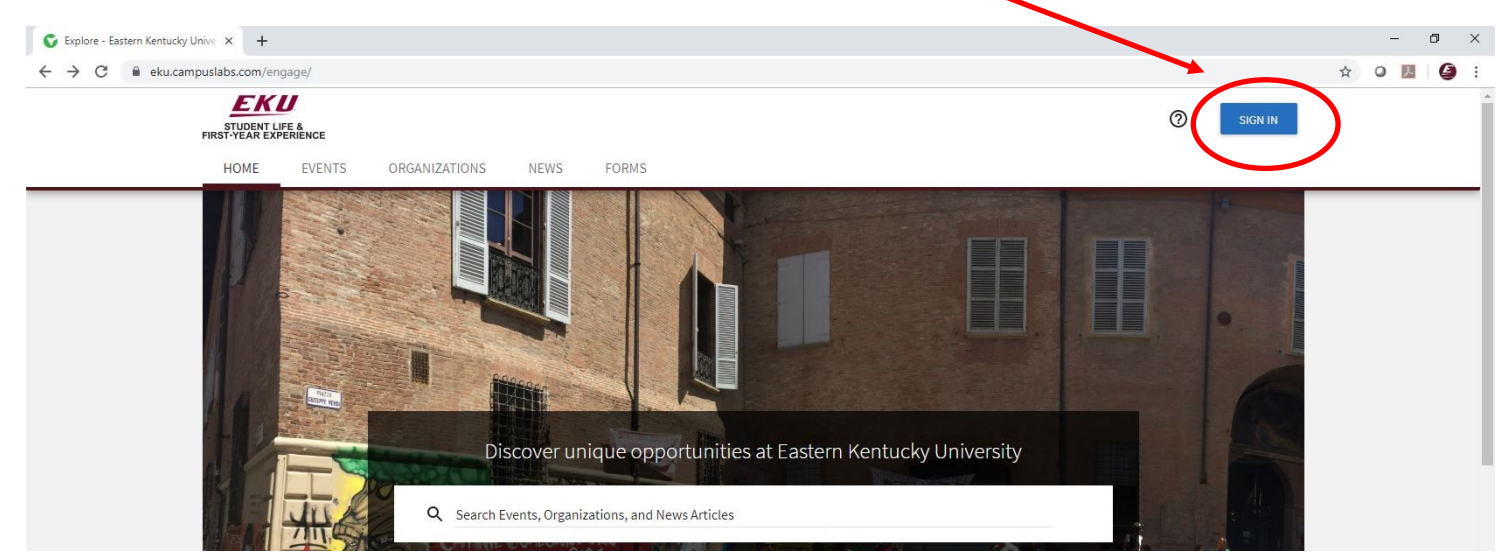

**STEP 2** 

### Enter your EKU Email credentials to log

into the system.

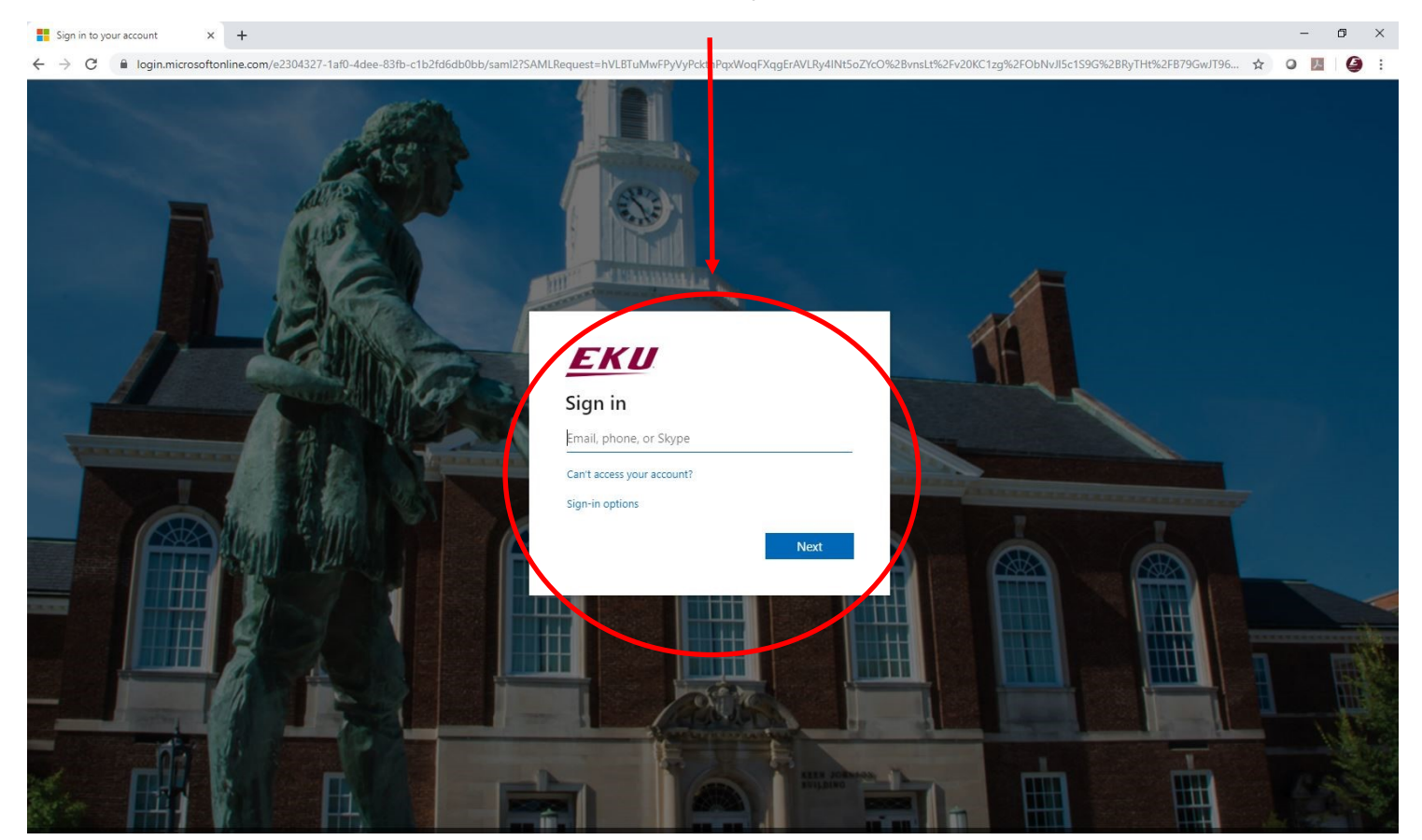

# Locate the student organization you serve as an officer in, and click into the organization.

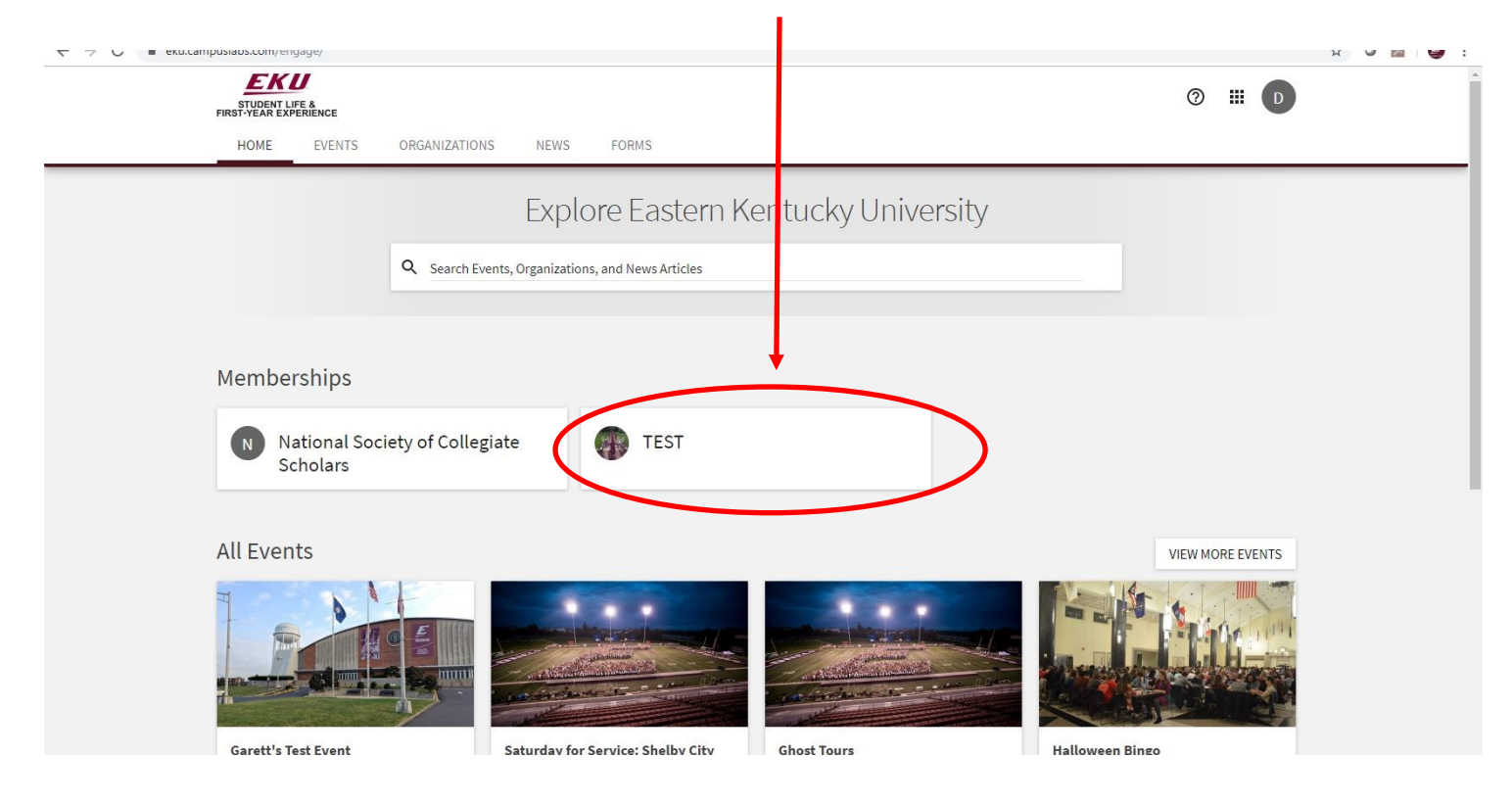

### STEP 4

Once in, click on "Manage Organization" in the top right corner. If you do not see this, be sure you have accepted the invitation to be an officer.

| STUDENT LIFE &<br>FIRST YEAR EXPERIENCE<br>HOME EVENTS ORGANIZATIONS NEWS FORMS                                                              | ◎ Ⅲ □            |
|----------------------------------------------------------------------------------------------------|------------------|
| TEST                                                                                                    |                  |
| Contact Information<br>521 Lancaster Ave<br>Rowlett 115<br>Richmond, KY 40475<br>United States<br>E: dylan.bogard@eku.edu<br>P: 859-622-3855 |                  |
| All Events                                                                                                    | VIEW MORE EVENTS |
| There are currently no upcoming events. <u>View past events.</u>                                                                             |                  |

# STEP 5 Select the menu icon in the top left corner.

STEP 6

Select "Events."

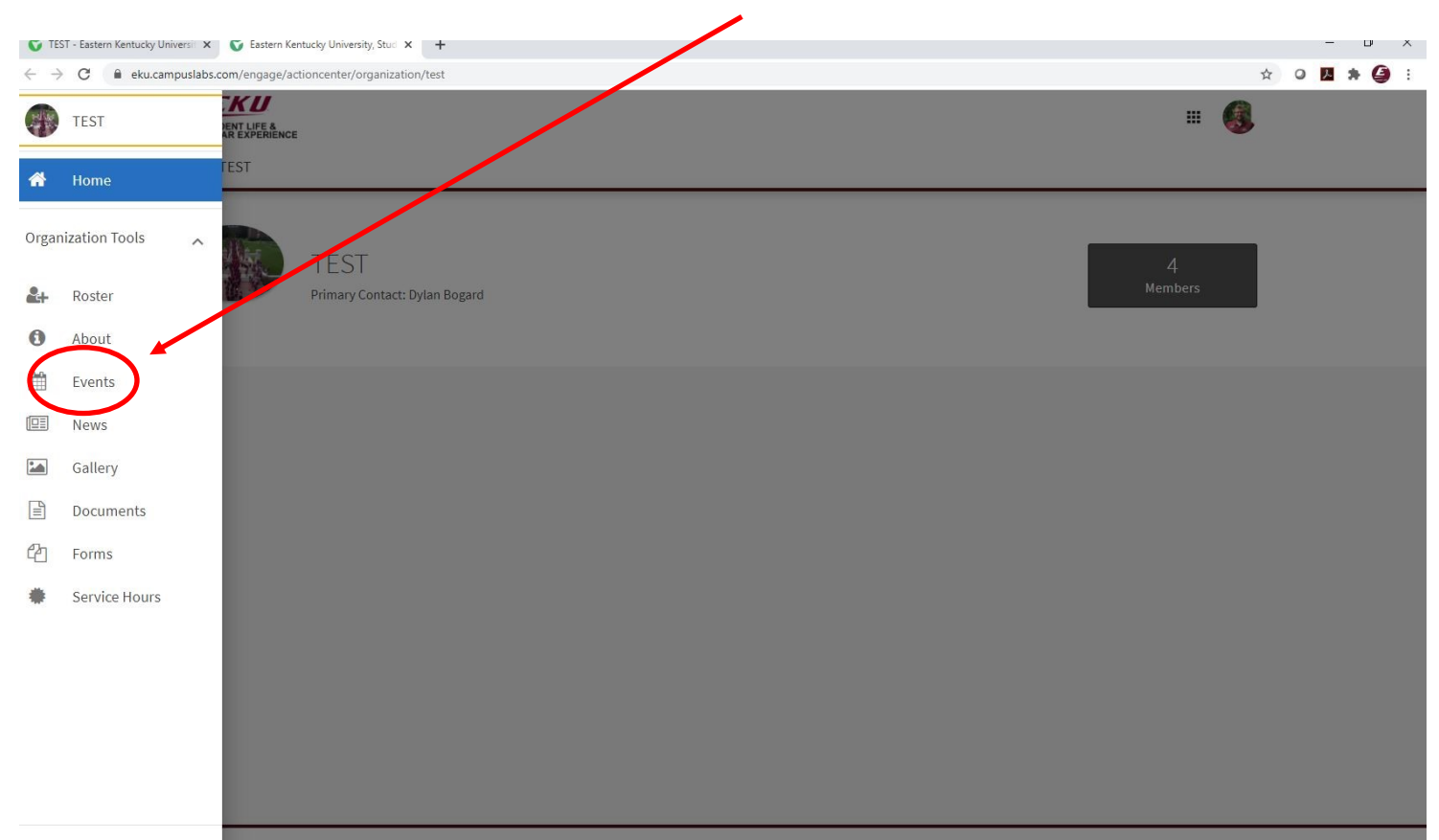

Select "Create Event" in the top right corner.

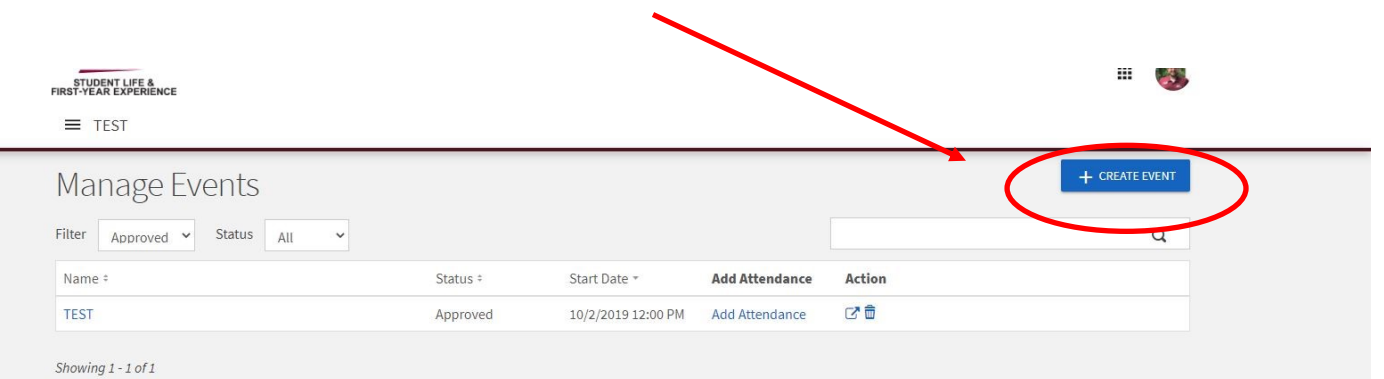

**STEP 8** 

Complete the sections of the event details page. Be sure to list the category as "Student Organization Event."

| pleon                                                                                                    | Enter Event Title                                                                                                    |                   | Not Selected | ~ |  |
|----------------------------------------------------------------------------------------------------|----------------------------------------------------------------------------------------------------|-------------------|--------------|---|--|
| priori                                                                                                    |                                                                                                    |                   |              |   |  |
| av unsets a link to a humiliar striken injour description, it will entited the index at the location of jour link.   and organizations co-hosting this event.   and Place     10ate     "Start Times     "End Date     "Start Times     "End Date     "Start Times     "End Date     "Start Times     "End Date     "Start Times     "End Date     "Start Times     "End Date     "Start Times     "End Date     "Start Times     "End Date     "Start Times     "Start Times <td>Jescription</td> <td></td> <td></td> <td></td> <td></td>                                                                                                    | Jescription                                                                                                    |                   |              |   |  |
| av unear a link to a HydRate or Times video it your decorption, it will enable the video at the location of your link:<br>and organizations co-hosting this event:<br>and Place<br>t Date "Bart Time "End Date "End Time<br>Sep 2020 IM 200 PM O 1/24 Sep 2020 IM O<br>RAINER COLLIDER O                                                                                                    |                                                                                                    |                   |              |   |  |
| everence dist to a Yu-Tuber of Timer video in your decorption, it will ented de video at the location of your field.<br>In and organizations co-hoating this event.<br>e have to search for organizations<br>and Place<br>10 Jule ** Start Time ** End Data ** End Time<br>Segreco ** Start Time ** End Data ** End Time<br>Segreco ** Start Time ** End Data ** End Time<br>Segreco ** Start Time ** End Data ** End Time<br>Segreco ** Start Time ** Start Time ** Start Time ** Start Time<br>Segreco ** Start Time ** Start Time ** Start Time ** Start Time<br>** Starbility                                                                                                    |                                                                                                    |                   |              |   |  |
| au create 3 life as Yor Hate ar Yone or Wate 10 your description, 1 will wanted the videos at the baseline of your file.<br>and Organizations co-hosting this event.<br>e have to search for organizations<br>and Place<br>Totals "Stant Times "Find Dates "Find Time<br>Sep 2020 I 200 PM O I 24 Sep 2020 I O O O COUNT O O O O O O O O O O O O O O O O O O O                                                                                                    |                                                                                                    |                   |              |   |  |
| and Place  there to search for organizations  there to search for organizations there to search for organizations  there to search for organizations there to search for organizations there to search for organizations there to | ign Hyau create a link to a YouTube or Vimeo video in your description, it will embed the video at the locat<br>Additional companying to a constant this quant | ian of yaur link. |              |   |  |
| and Place  TDate  *End Date  *End Date  *End Time  Sep 2020   24 Sep 2020   CALANE LOCATION   Visibility                                                                                                    | Type here to search for organizations                                                                                                    |                   |              |   |  |
|                                                                                                    | ime and Place                                                                                                    | *End Date         | "End Time    |   |  |
|                                                                                                    | 24 Sep 2020                                                                                                    | 24 Sep 2020       | 01:00 PM     | 0 |  |
| ablic v                                                                                                    | LOGATION ONLINE LOCATION.                                                                                                    |                   |              |   |  |
| ublic 🗸                                                                                                    | ow To                                                                                                    |                   |              |   |  |
|                                                                                                    | ihe Public 🗸 🗸                                                                                                    |                   |              |   |  |
| attendance at this event to be shown on the Co-Curricular Transcript                                                                                                    | Allow attendance at this event to be shown on the Co-Curricular Transcript                                                                                     |                   |              |   |  |
| anyone to self-report attendance                                                                                                    | Allow anyone to self-report attendance                                                                                                    |                   |              |   |  |

Complete the RSVP section of the events form.

| <br>HINET FEATERSTREEMENCE<br>HOME EVENTS ORGANIZATIONS NEWS FORMS                                                                                               |                                                                     | - |
|----------------------------------------------------------------------------------------------------|---------------------------------------------------------------------|---|
| RSVP                                                                                                    |                                                                     |   |
| Settings<br>"Who can RSVP<br>Anyone                                                                                                    | Fieldy marked with an asteriak (*) are required.                    |   |
| Limit number of available RSVP spots     Allow Guests                                                                                                    |                                                                     |   |
| Organization Representation<br>When RSVPing, the respondent will be prompted to select an organization from a list of their                                      | current memberships that they can choose to represent at this event |   |
| Allow respondents to represent an organization RSVP Questions                                                                                                    |                                                                     |   |
| Include questions for respondents to complete when they RSVP Question Instructions Include a summary or instructions about the questions the respondent is about | to answer                                                           |   |
| Add Summary                                                                                                    |                                                                     |   |
| Select a Question Type and then sele                                                                                                    | et the Add Question button to start                                 |   |
| Select a question type Text-Single Line                                                                                                    | ADD QUESTION                                                        |   |
|                                                                                                    |                                                                     |   |

### STEP 10

Complete the Post Event Feedback section of the form.

This section is optional.

| STUDI<br>FIRST-YEAR     | EKU<br>KATAVAR<br>DME EVENTS ORGANIZATIONS NEWS FORMS                                                                                                    | :     |
|-------------------------|----------------------------------------------------------------------------------------------------|-------|
| Pos                     | exert Feedback                                                                                                    |       |
| they are<br>Auto<br>Whe | are added.<br>utomatically send Post Event Feedback notification after event<br>then turned off, users with management access to the event can still send the notification manually from the Monage Event page |       |
| EV                      | Event Ratings<br>Il event attendese can anonymously rate the event on a 3 star scale and leave an optional comment.                                                                                            |       |
| Ev<br>Ifqi              | Event Evaluation Questions fquestions are added, all event attendees will be able to anonymously answer. Question Instructions                                                                                 |       |
| i<br>C                  | Include a summary or instructions about the questions the respondent is about to answer Add Summary                                                                                                    |       |
|                         | There are currently no Custom Questions<br>Select a Question Type and then select the Add Question button to start                                                                                             |       |
| (                       | Question Type                                                                                                    |       |
|                         | Text-Single Line   ADD QUESTION                                                                                                    |       |
| < PR                    | REVIOLS                                                                                                    | NOT ) |

Enter in a photo or flier for the event. This section is highly recommended, but not required.

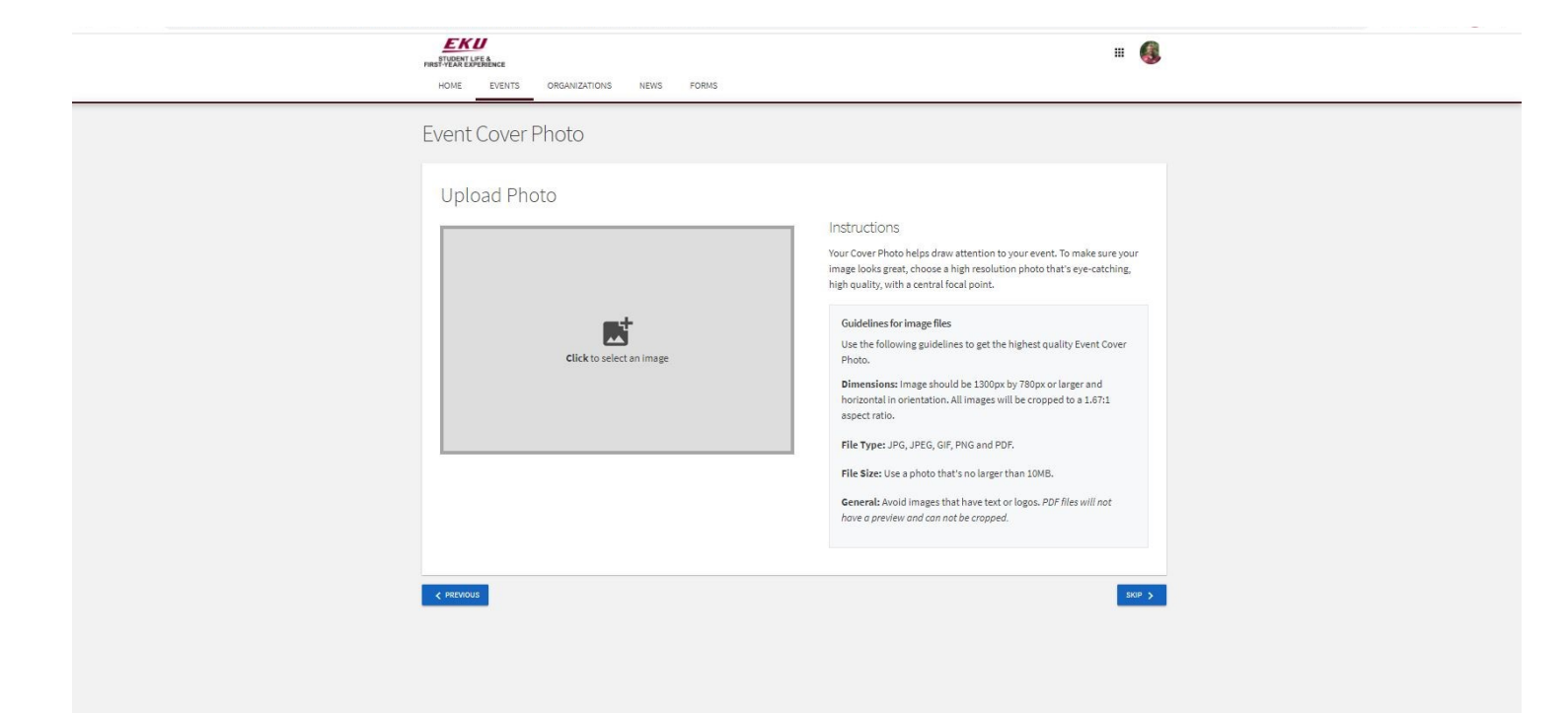

### STEP 12

Complete the additional information section. If you have a room reservation, a screenshot of the confirmation email will suffice for on campus events.

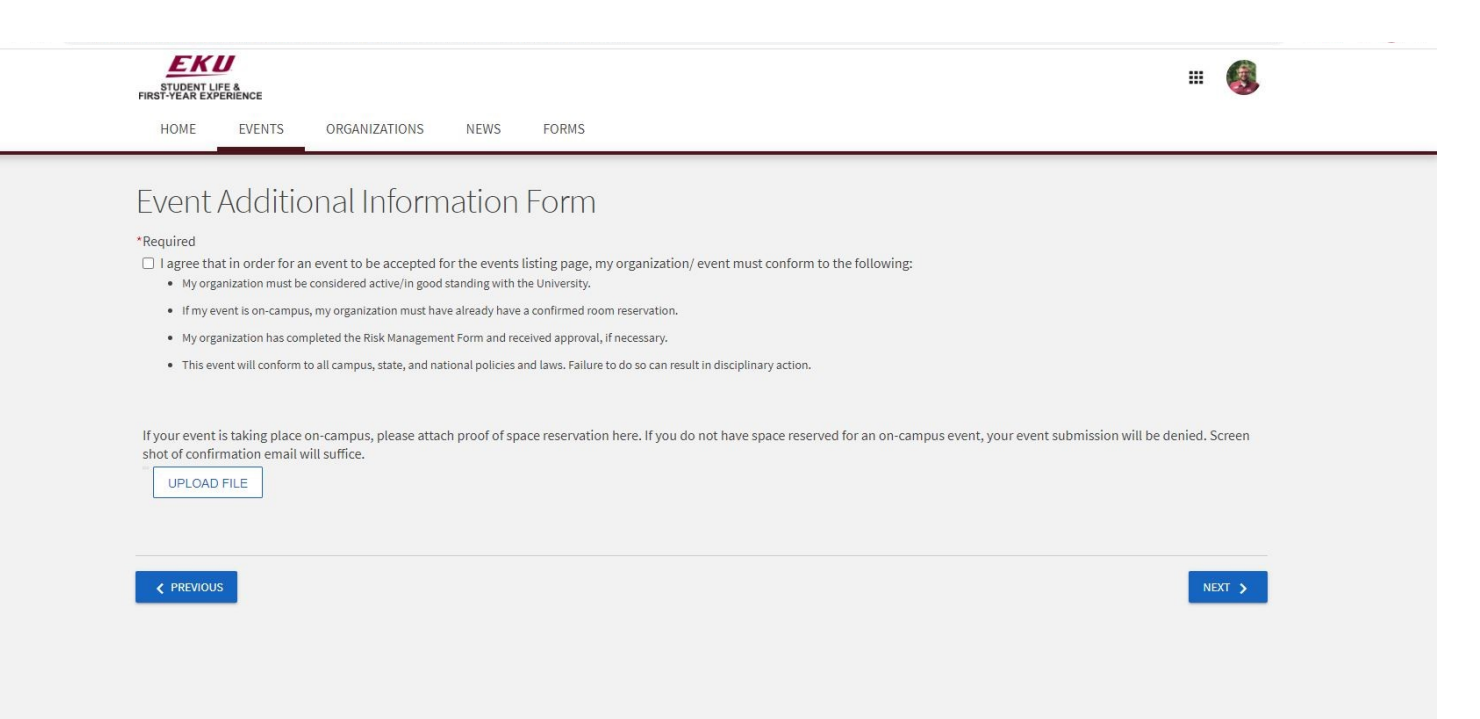

Double check your information, and click submit in the lower left corner. Once submitted, it will go to Student Life staff for approval. Be on the lookout for an email with updates.

| EKU<br>STUDENT LIFE &<br>FIRST-YEAR EXPERIENCE<br>HOME EVENTS ORGANIZATIONS NEWS FORMS                                                                                                    |                       |
|----------------------------------------------------------------------------------------------------|-----------------------|
| Review Event Submission<br>If you have reviewed and completed the necessary steps below, please submit your Event for posting. To visit sections you have<br>not reviewed or completed, please click on the step immediately preceding where you left off in order to continue through the<br>remainder of the Event Submission Form. Your event will be available ince it has been posted but it may take a few minutes to<br>appear in Search Results.<br>Submission | Comments<br>Type here |
| 9/24/2020 12:00 PM - 9/24/2020 1:00 PV<br>Online  Details Cover Photo Page 1                                                                                                    |                       |
| □ Allow attendance at this event to be shown on the Co-Curricular Transcript This submission will be auto-approved  .                                                                                                    |                       |
| SUBMIT CAD EL                                                                                                    |                       |

STEP 14

Back in the events list, you can click on the event name to see the listing, or make edits.

| EKU<br>STUDENT LIFE &<br>FIRST-YEAR EXPERIENCE<br>TEST |          |              |                |        | <b>#</b>       |
|--------------------------------------------------------|----------|--------------|----------------|--------|----------------|
| Manage Events                                          |          |              |                |        | + CREATE EVENT |
|                                                        |          |              |                |        | 0              |
| Approved V Status All                                  | <u> </u> |              |                |        | q              |
| Name *                                                 | Status ‡ | Start Date * | Add Attendance | Action | ų              |

### Once in, you can click "Change Details" to take you back to the form to update the event, or click "Cancel Event" to remove it. You can also add attendees and invite people. -- 🚳 STUDENT LIFE & FIRST-YEAR EXPERIENCE ≡ TEST ← Back to Events List CHANGE DETAILS **Event Details** TEST Host Organization TEST 0.0 Location 0 TEST \*\*\*\* Event Rating Begins Wednesday, October 02, 2019 at (The second 2:00 PM EDT Ends **⊘** View Event Q Wednesday, October 02, 2019 at 1:10 PM EDT Submissions STATUS RSVP SETTING VISIBILITY Approved Students & staff at Eastern Kentucky 🖄 Anyone University, Student Life & First-Year Experience EVENT ATTENDANCE

### STEP 16

Under the attendance portion, you can mark those that RSVP'd as attended, or add attendance by email.

| FIRSTYEAR EXPERIENCE                        |               |                    | # <b>《</b>            |
|---------------------------------------------|---------------|--------------------|-----------------------|
| ← BACK TO EVENT<br>Track Attendance<br>TEST |               |                    | EXPORT ADD ATTENDANCE |
| 0<br>INVITEES                               | 0<br>ATTENDED | <b>O</b><br>ABSENT | 0<br>EXCUSED          |
| Swipe Access Code<br>QKBE88Q<br>Attendees   | ſĊ            |                    | Q                     |
| There is no data available.                 |               |                    |                       |

Under the Invitations and RSVP section, you can see who has RSVP'd or invite people by email.

| STUDENT LIFE A<br>FIRST-YEAR EXPERIENCE<br>TEST | ₩ 🚳                    |
|-------------------------------------------------|------------------------|
| ← BACK TO EVENT<br>Invitations & RSVPs<br>TEST  |                        |
| 150<br>TOTAL SPOTS                              | 150<br>SPOTS REMAINING |
|                                                 | Q                      |
| There is no data available.                     |                        |
|                                                 |                        |